| Product         | Product MCUXpresso<br>SDK Config Tools |          | CodeWarrior  | Processor<br>Expert<br>integrated<br>into<br>CodeWarrior | **Quick Start<br>Tool<br>external tool to<br>CodeWarrior |  |  |
|-----------------|----------------------------------------|----------|--------------|----------------------------------------------------------|----------------------------------------------------------|--|--|
|                 |                                        |          | CW11.1       | CW11.1                                                   | CW11.1                                                   |  |  |
| <u>56F82xxx</u> | COMING                                 | COMING   | $\checkmark$ | $\checkmark$                                             | $\checkmark$                                             |  |  |
| <u>56F84xxx</u> | Q1, 2022                               | Q1, 2022 | $\checkmark$ | √                                                        | $\checkmark$                                             |  |  |

This guide will assist you when developing any part of the **56F82xxx/56F84xxx series**.

(\*\*Not recommended for new developments)

### Please choose between the following three options. Option #1 is the recommended option.

### Option #1: Create a Processor Expert<sup>®</sup> based project within CW11.1

Processor Expert<sup>®</sup>software is available as part of the CodeWarrior<sup>®</sup> tool suite or as an Eclipse-based plug-in feature for installation into an independent Eclipse environment. Processor Expert<sup>®</sup> Software is a development system to create, configure, optimize, migrate, and deliver software components that generate source code for our silicon.

Use this option when developing any part of the **56F82xxx/56F84xxx series** to create a Processor Expert<sup>®</sup> based project within CW11.1.

#### Follow these steps to start the development:

- Install the <u>CodeWarrior® for MCUs (Eclipse IDE) for Microcontrollers V11.1 and any required</u> <u>patches</u>, Processor Expert as part of the CodeWarrior tool suite is available now. The following steps show how to install the patches.
  - a. Launch CodeWarrior 11.1, then go to **Help** -> **check for updates**.
  - b. Select the update sites.

| Install                                                                             |                                                                    |          | [        | ]           | $\times$ |
|-------------------------------------------------------------------------------------|--------------------------------------------------------------------|----------|----------|-------------|----------|
| ailable Software                                                                    |                                                                    |          |          | 1           |          |
| ect a site or enter the location of a site.                                         |                                                                    |          |          |             |          |
|                                                                                     |                                                                    |          |          |             |          |
| k with: type or select a site                                                       |                                                                    | ~        |          | <u>A</u> dd |          |
| All Available Sites                                                                 |                                                                    |          | e Sites" | prefe       | rences.  |
| filter te file:/D:/w/MCU/MCU_SP/com.freescale.mc                                    | u11_1.DSC_MC56F81xxx.win.sp/buildRepo - metadata - jar:file:/C:/NX | P        |          |             |          |
| ne ESL MCU Eclipse Update Site - jar:file:/C·/N                                     | XP SW/CW_MCU update/CW_MCU_11_1_Update3_200717.zipl/               | -        |          |             |          |
| NXP MCU Eclipse Update Site - http://nxp.     Jacfile:C\NXP SWCW for MCU 11 1\com f | com/Igfiles/updates/Eclipse/MCU11_1/updatesite                     | <b>L</b> |          |             |          |
| Jannie.c. (IAAF SW (CW TOT MICO TT.) (COTIL                                         | reescale.incurr_nusc.upuatesite.zip./                              |          |          |             |          |

c. Check the boxes for 'MCU v11.1 DSC Service Pack for DSC MC56F826xx', 'MCU v11.1 Updates' and 'MCU v11.1 Updates for DSC'. Uncheck the box next to 'Contact all update sites during install to find required software'. then click Next.

- d. Follow the prompts until it completes the installation and prompts for restart of tool, click **Yes** and the tool will restart and the installation of the updates is complete.
- 2. Follow the steps to create a Processor Expert based project (take 56F82748 for example)
  - a. Start the CodeWarrior IDE and open the new project wizard by clicking File -> New
     -> Bareboard project or clicking the tool bar New icon and select Bareboard
     project, then click Next.

| C/C++ - CodeWarrior Develop          | oment Studio    |                                                   |
|--------------------------------------|-----------------|---------------------------------------------------|
| ile Edit Source Refactor Sea         | rch Project MQX | X Tools Processor Expert Run Window Help          |
| New                                  | Alt+Shift+N >   | 🕨 🏴 Linux/uClinux Application Project 💦 🔷 👻 🖓 💌 🖂 |
| Open Path                            | Ctrl+Shift+A    | Bareboard Project                                 |
| Open File                            |                 | C Embedded Component                              |
| Close                                | Ctrl+W          | Makefile Project with Existing Cdde               |
| Close All                            | Ctrl+Shift+W    | Project                                           |
| Save                                 | Ctrl+S          | Source Folder                                     |
| Save As                              |                 | Source File                                       |
| Save All                             | Ctrl+Shift+S    | 🖹 Header File                                     |
| Revert                               |                 | File from Template                                |
| Move                                 |                 | © Class                                           |
| Rename                               | F2              | Ctrl+N Ctrl+N                                     |
| Refresh                              | F5              |                                                   |
| Convert Line Delimiters To           | >               | >                                                 |
| Print                                | Ctrl+P          |                                                   |
| Switch Workspace                     | >               |                                                   |
| Restart                              |                 |                                                   |
| 🖮 Import                             |                 |                                                   |
| 🗳 Export                             |                 |                                                   |
| Properties                           | Alt+Enter       |                                                   |
| Exit                                 |                 |                                                   |
| <ul> <li>Project Creation</li> </ul> | - Build/Debug   | ▲ Problems ■ Console ¤                            |

b. Enter the desired project name in the Project name field, then click Next.

| PNew Bareboard Project                                              |        | × |
|---------------------------------------------------------------------|--------|---|
| Create an MCU Bareboard Project                                     |        |   |
| Choose the location for the new project                             |        |   |
|                                                                     |        |   |
| Project name: MC56F82748_test_code                                  |        |   |
| Use default location                                                | D      |   |
| Location: C:\LocalData\LocalData\codeprojects\wiC56F82748_test_code | Browse |   |
|                                                                     |        |   |
|                                                                     |        |   |
|                                                                     |        |   |
|                                                                     |        |   |
|                                                                     |        |   |
| (?) < Back Next > Finish                                            | Cancel |   |

- c. In the device page, expand the tree control and select 56800/E (DSC) -> MC56F827xx ->MC56F82748, then click Next.
- d. In the connection page, select the desired connections, then click Next.
- e. In the language page, select **C** language, then click **Next**.

f. Choose "Processor Expert" under rapid application development block, and change the project mode to "standalone". Click Finish, a new processor expert based project is created.

| Arew Bareboard Project                                                                                             | _ |        | × |
|----------------------------------------------------------------------------------------------------|---|--------|---|
| Rapid Application Development                                                                                      |   |        |   |
| Processor Expert                                                                                                   |   |        |   |
| Ranid Application Development                                                                                      |   |        | ^ |
| O None                                                                                                    |   |        |   |
| Processor Expert                                                                                                   |   |        |   |
| Start with perspective designed for                                                                                |   |        |   |
| <ul> <li>Hardware configuration (pin muxing and device initialization)</li> <li>Use current perspective</li> </ul> |   |        |   |
| Initialize all peripherals                                                                                         |   |        |   |
| Project Mode                                                                                                    |   |        |   |
| ○ Linked<br>● Standalone                                                                                           |   |        | ~ |
|                                                                                                    |   |        |   |
| ? < Back Next > Finish                                                                                             |   | Cancel |   |

g. The Processor Expert view is opened automatically and provides a GUI interface to easily configure pins, clocks, peripherals and middleware such as FreeMASTER. Start development by adding the desired components from **Components Library**.

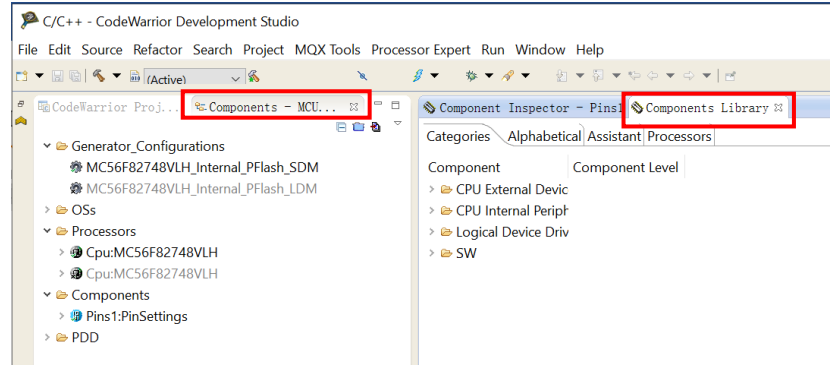

### Option #2: Create a Quick Start based project within CW11.1

Use this option when developing any part of the **56F82xxx/56F84xxx series** to create a Quick Start based project within CW11.1. The DSC56800EX\_Quick\_Start tool is a software environment for the embedded applications development. The Quick Start tool is provided for legacy users.

### Follow these steps to start the development:

- 1. Install the <u>CodeWarrior® for MCUs (Eclipse IDE) for Microcontrollers V11.1</u> and any required patches
- 2. Install and configure <u>Quick Start</u>. Integrate Quick Start stationery wizard into CodeWarrior following the Quick Start installation guide.
- Open CodeWarrior, click on File->new->Project..., choose "New Stationery Project" and click Next.

| 🏴 New Project                                                                                                    |                                |        |                |        | ×  |
|----------------------------------------------------------------------------------------------------|--------------------------------|--------|----------------|--------|----|
| Select a wiza                                                                                                    | rd                             |        |                |        | \$ |
| <u>W</u> izards:                                                                                                    |                                |        |                |        |    |
| type filter text                                                                                                    |                                |        |                |        |    |
| <ul> <li>Barebox</li> <li>Linux/u</li> <li>General</li> <li>C/C++</li> <li>CodeW.</li> <li>CVS</li> <li>CVS</li> <li>Freescal</li> <li>New</li> </ul> | e<br>Stationery Project        | roject |                |        |    |
| Show All Wiz                                                                                                    | r <b>ds.</b><br>< <u>B</u> ack | Next > | <u>F</u> inish | Cancel |    |

4. Type project name, and choose **Standalone\_C\_application** under the desired part. Click **Finish**.

| 🥦 New Stationery Project             | _ |        |
|--------------------------------------|---|--------|
|                                      |   |        |
|                                      |   |        |
|                                      |   |        |
| Project Name: 56F82748_QS_Prj        |   |        |
| Use Default Location                 |   |        |
| Location: C:\CW_WorkSpace            |   | Browse |
|                                      |   |        |
| Select Template                      |   |        |
| Product: DSC56800EX_Quick_Start_r2.7 |   | ~      |
| MC56E82736                           |   | •      |
| MC56F82738                           |   |        |
| > MC56F82743                         |   |        |
| > MC56F82746                         |   |        |
| ✓ MC56F82748                         |   |        |
| ✓ MC56F82748                         |   |        |
| C_Application                        |   |        |
| Standalone_C_application             |   |        |
| > MC50F83003                         |   |        |
| > MC56F03683                         |   |        |
| MC56E93680                           |   |        |
|                                      |   | ·      |
|                                      |   | ^      |
|                                      |   |        |
|                                      |   |        |
|                                      |   | ~      |
|                                      |   |        |
|                                      |   |        |
|                                      |   |        |
|                                      |   |        |
|                                      | h | Cancel |
|                                      |   |        |

5. A standalone template project is generated. Now the Quick Start tool can be invoked to configure the peripherals and generate initialization codes.

In order for DSC56800EX\_Quick\_Start to integrate itself with the development tools, the CodeWarrior tools should be installed prior to the installation of the DSC56800EX\_Quick\_Start tool.

### Option #3: Create a new project within CW11.1

Use this option when developing any part of the **56F82xxx/56F84xxx series** without Processor Expert<sup>®</sup> or Quick Start.

Follow this step to start the development:

- 1. Install the CodeWarrior<sup>®</sup> for MCUs (Eclipse IDE) for Microcontrollers V11.1 and any required patches.
- 2. Create project with the new project wizard as described in option #1. The difference is that Processor Expert is not selected in step f.
- 3. Click Finish in below figure. A new project without Processor Expert or Quick Start support is generated.

| Area Bareboard Project                                                            |        |         |         | ×      |
|-----------------------------------------------------------------------------------|--------|---------|---------|--------|
| Rapid Application Development                                                     |        |         |         |        |
| Processor Expert                                                                  |        |         |         |        |
|                                                                                   |        |         |         |        |
| Application Development     One                                                   |        |         |         |        |
| O Processor Expert                                                                |        |         |         |        |
| Start with perspective designed for                                               |        |         |         |        |
| O Hardware configuration (pin muxing and device initialization)                   |        |         |         |        |
| Use current perspective                                                           |        |         |         |        |
| Initialize all peripherals                                                        |        |         |         |        |
| Project Mode                                                                      |        |         |         |        |
| ◯ Linked                                                                          |        |         |         |        |
| ○ Standalone                                                                      |        |         |         |        |
|                                                                                   |        |         |         |        |
| No device initialization code is generated. Only generates startup code. See read | dme.tx | ct in p | oroject | ^      |
| how Processor Expert can be enabled (if not done here).                           |        |         |         |        |
| Use current perspective and show Processor Expert views.                          |        |         |         | $\sim$ |
|                                                                                   |        |         |         |        |
|                                                                                   |        |         |         |        |
|                                                                                   |        |         |         |        |
| C < Back Next > Finish                                                            |        |         | Cancel  |        |